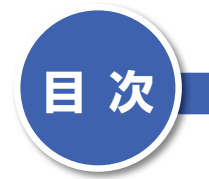

| 製品名の記載について・ |   |  |
|-------------|---|--|
| 学習環境について    | 2 |  |
| はじめに        | 3 |  |

| 本書の読み方 | <br>12 |
|--------|--------|
|        |        |

## 第1章 PCの操作方法とは?

1 パソコンの基本的な操作方法

-------マウス / タッチパッド / クリック / 右クリック / ドラッグ / キーボード / 入力 16

- 2 インターネット回線を用意する -----------------------キャリア/回線工事/ADSL/光ファイバー 20
- 3 無線 LAN 環境を用意する 無線 LAN ルーター/モデム/イーサネットコンバーター 22

5 初回起動時の基本設定を行う

プラス1アドバイス 「簡単設定」を利用せず、セキュリティ設定などを手動で指定する

プラス1アドバイス電話でコードがうまく受信できない

6 Windows 8 パソコンを Windows 8.1 にアップデートする

**7** PCの電源を入れる 36 36

## 第2章 スタート画面とアプリの使い方

- 8 スタート画面の操作方法 ペパン スタート画面 / ライブタイル / アカウント名 / サインアウト / ロック 38 プラス 1 アドバイス 「ロック」機能を利用する
- 9 スタート画面から移動する 40
- 10 デスクトップとチャームの操作方法 デスクトップ / チャーム / 通知領域 / 「設定」 メニュー 42
- 11 旧スタートメニューの代わりになるものは? … システム/コントロールパネル/電源メニュー 44

- 12 アプリを起動・終了する……… デスクトップアプリ/アプリの起動/アプリの終了/「閉じる」ボタン 46 プラス1アドバイス アプリの終了時に作業状態を記録する
- 13 タイルを使いやすいように配置する……… タイル/ビン留め/タイルのグループ/タイルのサイズ 48
- 14 タスクバーからアプリを起動する

プラス1アドバイス 複数のタブやウィンドウを表示する

- 15 ショートカットからアプリを起動する ……………… ショートカット / ダブルクリック 54
- 16 タスクバーから表示ウィンドウを切り替える

タスクバー / アクティブウィンドウ / ライブタスクバー プレビュー 56

- 17 タスクバーを使いやすいようにカスタマイズする
  - ------タスクバーにピン留め/タスクバーとナビゲーションのプロパティ 58

- 20 ウィンドウのサイズを変更する ………… ウィンドウのサイズ /Aero スナップ / 最大化 / 最小化 64
- 21 ストアアプリを利用する

| 22 表示するアプリを切り替える           | ストアアプリの切り替え / デスクトップ     | 68 |
|----------------------------|--------------------------|----|
| 23 2 つのストアアプリを同時に表示する      | スナップ表示                   | 70 |
| 24 ストアアプリを追加する             | Windows ストア / アプリのダウンロード | 72 |
| 25 更新プログラムをインストールする        | アップデート / 更新プログラム         | 74 |
| 26 チャームからパソコンの設定を変更する      | PC 設定                    | 76 |
| 27 操作できないアプリを強制終了させる       | 強制終了 / タスクマネージャー         | 78 |
| 28 Windows の作業を一時中断する      | スリープ / 電源ボタン             | 80 |
| 29 動作が不安定な Windows を再起動させる | 再起動 / 強制終了               | 82 |
| 30 Windows での作業を終了する       | シャットダウン                  | 84 |